# Motions for Relief from Stay

## **Table of Contents**

| Introduction                                                             |
|--------------------------------------------------------------------------|
| Motion Requirements and Limitations2                                     |
| Motion must only request relief from stay2                               |
| Required forms                                                           |
| Hearings                                                                 |
| Hearings in chapters 7 or 13 cases                                       |
| Hearings in chapter 11 cases                                             |
| Hearings in chapter 12 cases                                             |
| Relief from Co-Debtor Stay                                               |
| Which events to use                                                      |
| Chapter 12 notice of motion                                              |
| Amendments and Re-Filing4                                                |
| E-Filing Instructions                                                    |
| Motion for relief from stay filing instructions5                         |
| Motion for relief from co-debtor stay filing instructions5               |
| Amended motion for relief from stay filing instructions                  |
| Re-filed Motion for relief from stay filing instructions7                |
| Table 1: Relief from stay filing instructions with screenshots           |
| Table 2: Relief from co-debtor stay filing instructions with screenshots |
| Table 3: Amended relief from stay filing procedures with screenshots     |
| Table 4: No Fee Refiling filing procedures with screenshots              |

## **Motions for Relief from Stay**

## Introduction

This document contains information, motion requirements, and filing procedures for e-filing motions for relief from stay.

See <u>Local Bankruptcy Form (LBF) 720.50</u>, *Procedures re: Motions for Relief from Stay*, for more information about motions for relief from stay.

See separate procedures for filing:

- Objections/Responses to Motions for Relief from Stay & Notice of Hearing Thereon
- <u>Stipulated Continuance of Non-Evidentiary Relief from Stay Hearing</u>

## **Motion Requirements and Limitations**

#### Motion must only request relief from stay

Per LBR 4001-1(b)(1), a motion for relief from a debtor stay must not be combined with any other motion or alternative relief request, except for relief from a codebtor stay.

#### **Required forms**

A motion for relief from stay must be accompanied by a notice of motion filed on the appropriate form as the top page of a single PDF containing both the notice and the motion. The forms required for the notice and the motion differ per chapter as follows:

| Chapter | Notice of Motion                                                                | Motion                                        |
|---------|---------------------------------------------------------------------------------|-----------------------------------------------|
| 7 or 13 | <u>LBF 720</u>                                                                  | <u>LBF 720.80</u>                             |
| 11      | 11         N/A           LBF 1124         (however, certain requirements apply* | N/A<br>(however, certain requirements apply*) |
| 12      | LBF 1124 or LBF 1220 <sup>1</sup>                                               | N/A<br>(however, certain requirements apply*) |

\*Although no particular form is required for motions filed in Ch. 11 or Ch. 12 cases, per LBR 4001-1(b)(2), the motion must contain the information required by LBF 720.50.

<sup>&</sup>lt;sup>1</sup> See the <u>Chapter 12 motion notice of motion</u> section under <u>Relief from Co-Debtor Stay</u> below for more information.

## **Hearings**

#### Hearings in chapters 7 or 13 cases

Hearings on motions for relief from stay will only be set upon the filing of responses to the motion. The respondent will be responsible for obtaining a hearing date, filing a notice of hearing, and serving the notice of hearing.

#### Hearings in chapter 11 cases

Before filing the motion, <u>contact</u> the courtroom deputy of the case judge to obtain a date, time, and location for a hearing and, if applicable, whether it is permissible to check the box for setting an evidentiary hearing. Use this information to complete the hearing notice portion of the notice that must be filed with the motion in chapter 11 cases, <u>LBF 1124</u>.

#### Hearings in chapter 12 cases

The process for setting hearings on motions for relief from stay varies based on whether the motion applies only to a co-debtor or whether the motion applies to the debtor or both the debtor and co-debtor.

| Motion Applies To  | Process                                                                                                    |
|--------------------|----------------------------------------------------------------------------------------------------|
| Debtor or both     | <ul> <li>Before filing the motion, <u>contact</u> the courtroom deputy of the case<br/>judge to obtain a date, time, and location for a hearing.</li> </ul>                                                                                        |
| debtor & co-debtor | <ul> <li>Use this information to complete the hearing notice portion of the<br/>notice that must be filed with the motion in chapter 12 cases in which<br/>debtor stay or both debtor and co-debtor stay are at issue, <u>LBF 1124</u>.</li> </ul> |
|                    | • Hearings will only be set upon the filing of responses to the motion.                                                                                                    |
| Co-debtor only     | <ul> <li>The respondent will be responsible for obtaining a hearing date, filing<br/>a notice of hearing, and serving the notice of hearing.</li> </ul>                                                                                            |

## Relief from Co-Debtor Stay

In chapter 12 and chapter 13 cases, a motion for relief from stay can apply to:

- debtor stay,
- co-debtor stay, or
- both debtor and co-debtor stay.

The applicability of the motion affects which events should be used to file the motion and, for chapter 12 cases, which form is required for the notice of motion.

#### Which events to use

The appropriate event used to file the motion depends on to whom the motion applies:

| Motion Applies To          | Event                                                                                                    |
|----------------------------|----------------------------------------------------------------------------------------------------|
| Debtor only                | <u>Relief from Stay</u>                                                                                                    |
| Co-debtor only             | Relief from Co-Debtor Stay                                                                                                    |
| Both debtor &<br>co-debtor | <ul> <li>Prepare a single motion and select both the <i>Relief from Stay</i> and <i>Relief from Co-Debtor Stay</i> events to file</li> <li>To select both, hold the 'Ctrl' key down on the keyboard and click both events—if selected correctly, both events will appear in the "Selected Events" box as shown:</li> <li>Selected Events (click to remove events)         Relief from Co-Debtor Stay [Requires LBF 720 - 12/1/18; 720.80 - 12/1/19; 1220 - 12/1/19]<br/>Relief from Stay [Requires LBF 720 - 12/1/18; 720.80 - 12/1/19; 1124 - 12/1/19]     </li> <li>See the Motion for relief from stay filing instructions under E-Filing Instructions below for how to file (there will be small differences)     </li> </ul> |
|                            | including that both events will appear in the docket text)                                                                                                    |

#### Chapter 12 notice of motion

For chapter 12 motions in which relief from co-debtor stay only is sought (i.e., relief from the debtor is not sought), the notice of motion must be filed on <u>LBF 1220</u>.

If relief from debtor stay or both debtor stay and co-debtor stay is sought, use <u>LBF 1124</u> for the notice of motion.

#### Amendments and Re-Filing

Different CM/ECF no-fee events are available for filing amended motions or for re-filing previously stricken motions. Use the following events in the following situations:

| Situation                                                         | Event                                       |
|-------------------------------------------------------------------|---------------------------------------------|
| Movant wishes to amend a previously filed motion                  | Relief from Stay (Amended)                  |
| Movant asked by the court to re-file a previously stricken motion | <u>Relief from Stay Refiled with No Fee</u> |

## **E-Filing Instructions**

## Motion for relief from stay filing instructions<sup>2</sup>

| Step | Action                                                                                                    |
|------|----------------------------------------------------------------------------------------------------|
| 1    | Click on Bankruptcy on the ECF main menu bar                                                                                                    |
| 2    | Select the Motions/Applications menu                                                                                                    |
| 3    | Enter case number in YY-XXXXX format                                                                                                    |
| 4    | Select the Relief from Stay [LBF 720 - 12/1/18; 720.80 - 12/1/19; 1124 - 12/1/18]                                                                                        |
|      | event                                                                                                    |
| 5    | Select or add <sup>3</sup> represented party                                                                                                    |
| 6    | Review instructional message and proceed                                                                                                    |
| 7    | <ul> <li><u>Chapter 11 or 12 case</u>: Review instructional message and proceed to Step 8</li> </ul>                                                                     |
|      | <ul> <li><u>Chapter 7 or 13 case</u>: Proceed directly to Step 9</li> </ul>                                                                                              |
| 8    | Enter the hearing date, time, and location obtained from the courtroom deputy                                                                                            |
| 9    | <ul> <li>Select Yes or No to indicate whether the filer is a federal agency or child support<br/>creditor (selecting Yes will result in no fee being charged)</li> </ul> |
|      | • If the filer is a child support creditor, a completed Official Form B 2810 must be attached to the last page of the filing for the filing to be fee-exempt.            |
| 8    | Select <b>Yes</b> or <b>No</b> to indicate whether filing includes an affidavit, declaration, certification, brief, or memorandum                                        |
| 9    | • Click <b>Browse</b> to upload notice of motion and motion as a single PDF with the notice of motion starting as the first page.                                        |
|      | <ul> <li>See the Required forms section above for what forms must be used for the notice</li> </ul>                                                                      |
|      | and motion                                                                                                    |
| 10   | Use text field to modify docket text if appropriate                                                                                                    |
| 11   | Review docket text and submit                                                                                                    |

## Motion for relief from co-debtor stay filing instructions<sup>4</sup>

| Step | Action                                       |
|------|----------------------------------------------|
| 1    | Click on Bankruptcy on the ECF main menu bar |
| 2    | Select the Motions/Applications menu         |
| 3    | Enter case number in YY-XXXXX format         |

<sup>2</sup> See <u>Table 1</u> below for filing instructions with screenshots.

<sup>&</sup>lt;sup>3</sup> See separate <u>ECF Filing Basics</u> procedures for instructions on adding parties.

<sup>&</sup>lt;sup>4</sup> See <u>Table 2</u> below for filing instructions with screenshots.

| 4 | Select the <b>Relief from Co-Debtor Stay [LBF 720 - 12/1/18; 720.80 - 12/1/19; 1220 - 12/1/19]</b> event                                                                                                    |
|---|----------------------------------------------------------------------------------------------------|
| 5 | Select or add <sup>5</sup> represented party                                                                                                    |
| 6 | <ul> <li>Review instructional message</li> <li>Select Yes or No to indicate whether filing includes an affidavit, declaration, certification, brief, or memorandum</li> </ul>                                                                          |
| 7 | <ul> <li>Click Browse to upload notice of motion and motion as a single PDF with the notice of motion starting as the first page</li> <li>See the <u>Required forms</u> section above for what forms must be used for the notice and motion</li> </ul> |
| 8 | Use dropdown list and text field to modify docket text if appropriate                                                                                                    |
| 9 | Review docket text and submit                                                                                                    |

## Amended motion for relief from stay filing instructions<sup>6</sup>

| Step | Action                                                                                                    |
|------|----------------------------------------------------------------------------------------------------|
| 1    | Click on Bankruptcy on the ECF main menu bar                                                                                                    |
| 2    | Select the Motions/Applications menu                                                                                                    |
| 3    | Enter case number in YY-XXXXX format                                                                                                    |
| 4    | Select the <b>Relief from Stay (Amended) [LBF 720 - 12/1/18; 720.80 - 12/1/19; 1124 - 12/1/18]</b> event                                                                                                    |
| 5    | Select or add <sup>7</sup> represented party                                                                                                    |
| 6    | Review instructional message and proceed                                                                                                    |
|      | If filed in a chapter 11 or chapter 12 case, the last line will be omitted                                                                                                    |
| 7    | <ul> <li><u>Chapter 11 or chapter 12</u>: Review instructional message and proceed to Step 8</li> </ul>                                                                                                    |
|      | <ul> <li><u>Chapter 7 or chapter 13</u>: Proceed directly to Step 9</li> </ul>                                                                                                    |
| 8    | <ul> <li>Select the hearing obtained from the <u>courtroom deputy</u> from the <b>Please select from</b> the following hearings drop-down list (the "Chambers Presets" link will bring up a list of future hearing dates)</li> <li>When selecting the hearing from the dropdown, be sure to select the <b>RFS</b> hearing for the correct date and time</li> </ul> |
| 9    | Select <b>Yes</b> or <b>No</b> to indicate whether filing includes an affidavit, declaration, certification, brief, or memorandum                                                                                                    |

<sup>&</sup>lt;sup>5</sup> See separate <u>ECF Filing Basics</u> procedures for instructions on adding parties.

<sup>&</sup>lt;sup>6</sup> See <u>Table 3</u> below for filing instructions with screenshots.

<sup>&</sup>lt;sup>7</sup> See separate <u>ECF Filing Basics</u> procedures for instructions on adding parties.

| 10 | Check box to relate to originally filed motion for relief from stay                                                                                      |
|----|----------------------------------------------------------------------------------------------------|
|    | <ul> <li>Click Browse to upload notice of motion and motion as a single PDF with the<br/>notice of motion starting as the first page</li> </ul>          |
|    | <ul> <li>See the <u>Required forms</u> section above for what forms must be used for the notice<br/>and motion</li> </ul>                                |
| 11 | Use text field to modify docket text if appropriate (if filed in a chapter 11 or chapter 12 case, the docket text will also contain hearing information) |
| 12 | Review docket text and submit                                                                                                    |

## Re-filed Motion for relief from stay filing instructions<sup>8</sup>

| Step | Action                                                                                                    |
|------|----------------------------------------------------------------------------------------------------|
| 1    | Click on Bankruptcy on the ECF main menu bar                                                                                                    |
| 2    | Select the Motions/Applications menu                                                                                                    |
| 3    | Enter case number in YY-XXXXX format                                                                                                    |
| 4    | Select the <b>Relief from Stay Refiled with No Fee [LBF 720 - 12/1/18; 720.80 - 12/1/19;</b><br>1124 - 12/1/18] event                           |
| 5    | Select or add <sup>9</sup> represented party                                                                                                    |
| 6    | Review instructional message and proceed                                                                                                    |
| 7    | <ul> <li>Check box to relate the filing with previously stricken motion</li> </ul>                                                              |
|      | <ul> <li>Click Browse to upload notice of motion and motion as a single PDF with the<br/>notice of motion starting as the first page</li> </ul> |
|      | <ul> <li>See the <u>Required forms</u> section above for what forms must be used for the notice<br/>and motion</li> </ul>                       |
| 8    | Use text field to modify docket text if appropriate                                                                                             |
| 9    | Review docket text and submit                                                                                                    |

 <sup>&</sup>lt;sup>8</sup> See <u>Table 4</u> below for filing instructions with screenshots.
 <sup>9</sup> See separate <u>ECF Filing Basics</u> procedures for instructions on adding parties.

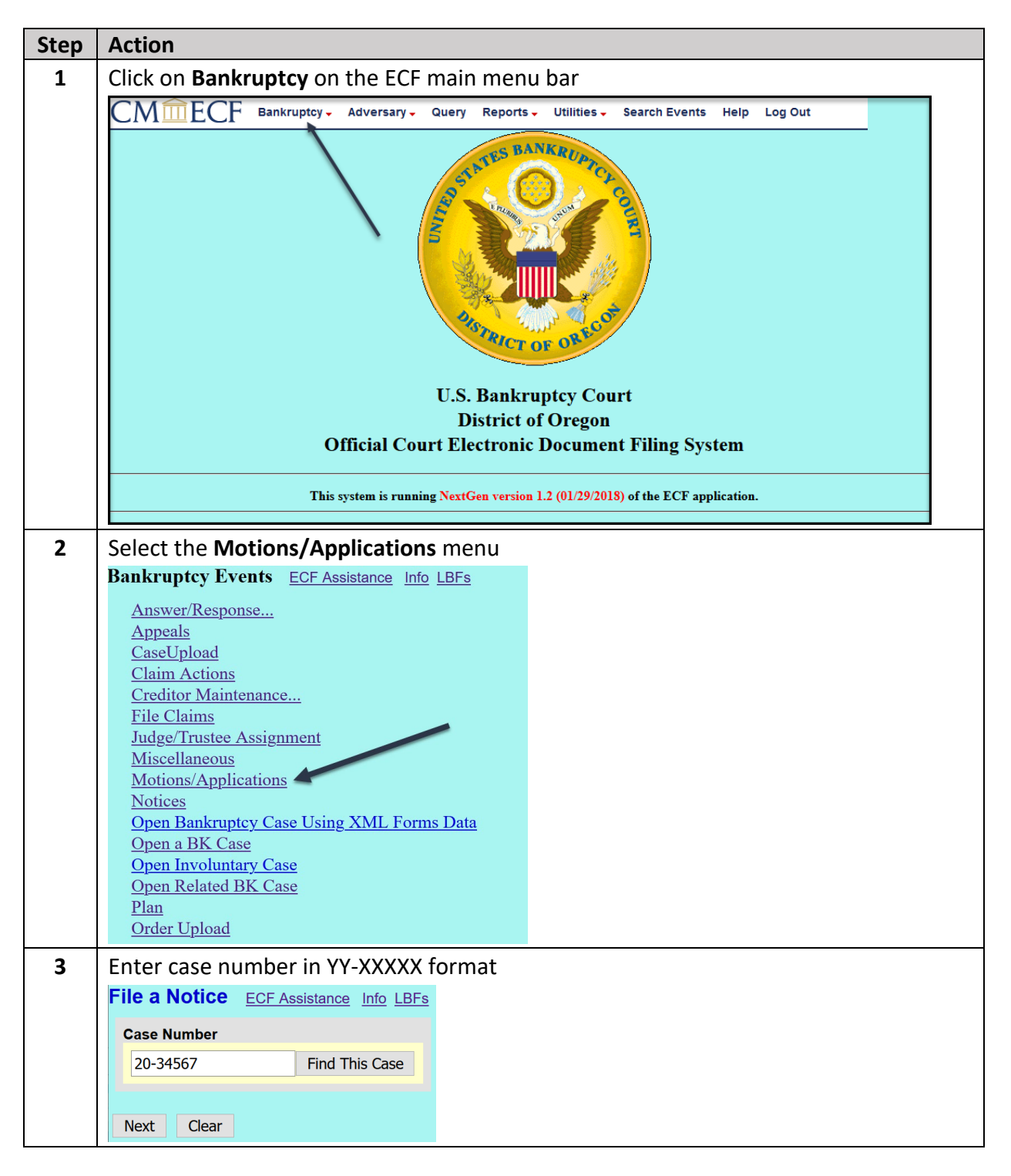

#### <u>Table 1</u>: Relief from stay filing instructions with screenshots

| 4 | Select the Relief from Stay [LBF 720 - 12/1/18; 720.80 - 12/1/19; 1124 - 12/1/18]                                                                                                    |
|---|----------------------------------------------------------------------------------------------------|
|   | event                                                                                                    |
|   | Start typing to find another event. Hold down Ctrl to add additional items.                                                                                                    |
|   | Available Events (click to select events)       Selected Events (click to remove events)         Relief from Co-Debtor Stay [Requires LBF 720 - 12/1/18; 720.80 - 12/1/19;       Relief from Stay [Requires LBF 720 - 12/1/19; 1124 - 12/1/18] |
|   | 1220 - 12/1/19]<br>Relief from Stay (Amended) [Requires LBF 720 - 12/1/18; 720.80 - 12/1/19;<br>1124 - 12/1/18]                                                                                                    |
|   | Relief from Stay Refiled with No Fee [LBF 720 - 12/1/18; 720.80 - 12/1/19;<br>1124 - 12/1/18]                                                                                                    |
|   | Relief from Stay [Requires LBF 720 - 12/1/18; 720.80 - 12/1/19; 1124 -<br>12/1/18]<br>Remand                                                                                                    |
|   | Remove Debtor as Debtor in Possession<br>Remove a Professional                                                                                                    |
|   | Remove a Trustee Reopen Chapter 11 Case Roopen Chapter 12 Case                                                                                                    |
|   | Reopen Chapter 15 Case [Requires LBF 1367.92 - 12/1/20]                                                                                                    |
|   | Next Clear                                                                                                    |
| 5 | Select or add <sup>10</sup> represented party                                                                                                    |
|   | When adding parties represented by counsel, select or add a record without the party address.                                                                                                    |
|   | Remember to change the role type.                                                                                                    |
|   | Select the Party:                                                                                                    |
|   | Fleur, Callie [Debtor]       Add/Create New Party         Markel, Naliko [Trustee]       Add/Create New Party                                                                                                    |
|   | Re-Leaf Landscaping, Inc., [Creditor]                                                                                                    |
|   | US Hustee, Eugene, [U.S. Hustee]                                                                                                    |
|   |                                                                                                    |
|   |                                                                                                    |
|   | Next Clear                                                                                                    |
| 6 | Review instructional message and proceed                                                                                                    |
|   | Note: Pursuant to LBR 4001-1.C.1 Motions for relief from the automatic stay shall not be                                                                                                    |
|   | combined with any other motion or alternative relief request, except for relief from co-debtor stay.                                                                                                    |
|   | If filing both a motion for relief from stay and co-debtor stay, you will need to use only one                                                                                                    |
|   | document and select both the Relief from Co-Debtor Stay and Relief from Stay events.                                                                                                    |
|   | You must file in a single pdf and in the following order: LBFs 720 and 720.80.                                                                                                    |
|   | Next Clear                                                                                                    |
|   | If filed in a chapter 11 or chapter 12 case, the last line will be omitted                                                                                                    |
| 7 | <ul> <li><u>Chapter 11 or chapter 12</u>: Review instructional message and proceed to Step 8</li> </ul>                                                                                                    |
|   | Include LBF 1124 as the first page of the document.                                                                                                    |
|   | Next Clear                                                                                                    |
|   |                                                                                                    |
|   | <ul> <li><u>Chapter 7 or chapter 13</u>: Proceed directly to Step 9</li> </ul>                                                                                                    |

<sup>&</sup>lt;sup>10</sup> See separate <u>ECF Filing Basics</u> procedures for instructions on adding parties.

| 8  | Enter the hearing date, time, and location obtained from the courtroom deputy                                                                                    |
|----|----------------------------------------------------------------------------------------------------|
|    | You must enter a valid hearing date, time and location. Be sure to review the final docket text to verify all                                                    |
|    | nearing information.                                                                                                    |
|    | Please select from the following hearings                                                                                                    |
|    | Hearing Date: Hearing Time:                                                                                                    |
|    | Location:                                                                                                    |
|    | Next Clear                                                                                                    |
| 9  | • Select Yes or No to indicate whether the filer is a federal agency or child support                                                                            |
|    | creditor (selecting <b>Yes</b> will result in no fee being charged)                                                                                              |
|    | Is Filer a                                                                                                    |
|    | <ul> <li>U.S. Govt Agency?</li> <li>Child Support Creditor or its representative, and is Official Form 2810 attached as the last page of this filing?</li> </ul> |
|    | OVar                                                                                                    |
|    | • No                                                                                                    |
|    |                                                                                                    |
|    | Next Clear                                                                                                    |
|    | • If the filer is a child support creditor, a completed Official Form B 2810 must be                                                                             |
| 10 | Select <b>Ves</b> or <b>Ne</b> to indicate whether filing includes an affidavit, declaration                                                                     |
| 10 | certification, brief, or memorandum                                                                                                    |
|    | Fee: \$188                                                                                                    |
|    | Does this filing include an affidavit, declaration, certification, brief or memorandum?                                                                          |
|    | O Yes                                                                                                    |
|    |                                                                                                    |
|    |                                                                                                    |
|    | Next Clear                                                                                                    |
| 11 | Click Browse to upload notice of motion and motion as a single PDF with the                                                                                      |
|    | notice of motion starting as the first page                                                                                                    |
|    | File all documents (LBF's, motions, affidavits, certificates, etc.) in a single pdf, beginning with any LBF(s), unless otherwise instructed.                     |
|    | Select the <b>pdf</b> document (for example: C:\199cv501-21.pdf).                                                                                                |
|    | Browse No file selected.                                                                                                    |
|    | Attachments to Document:<br>If the document(s) must be broken into multiple pdfs because a single pdf will exceed 50MB.                                          |
|    | click Yes and attach the remaining pdf(s).                                                                                                    |
|    | ● No ∪ Yes                                                                                                    |
|    | Next Clear                                                                                                    |
|    | <ul> <li>See the <u>Required forms</u> section above for what forms must be used for the notice<br/>and motion</li> </ul>                                        |
|    |                                                                                                    |

| 12 | Use text field to modify docket text if appropriate                                                                                                    |
|----|----------------------------------------------------------------------------------------------------|
|    | Docket Text: Modify as Appropriate.         Notice and Motion for Relief From Stay         Filed by         Creditor Re-Leaf Landscaping, Inc. (Attorney, Jeff)         Next |
|    | If filed in a chapter 11 or chapter 12 case, the docket text will also contain hearing information                                                                           |
| 13 | Review docket text and submit                                                                                                    |
|    | Docket Text: Final Text<br>Notice and Motion for Relief From Stay Filed by Creditor Re-Leaf Landscaping, Inc. (Attorney, Jeff)                                               |
|    | Attention!! Submitting this screen commits this transaction. You will have no further opportunity to modify this submission if you continue.<br>Have you redacted?           |
|    | If filed in a chapter 11 or chapter 12 case, the docket text will also contain hearing information                                                                           |

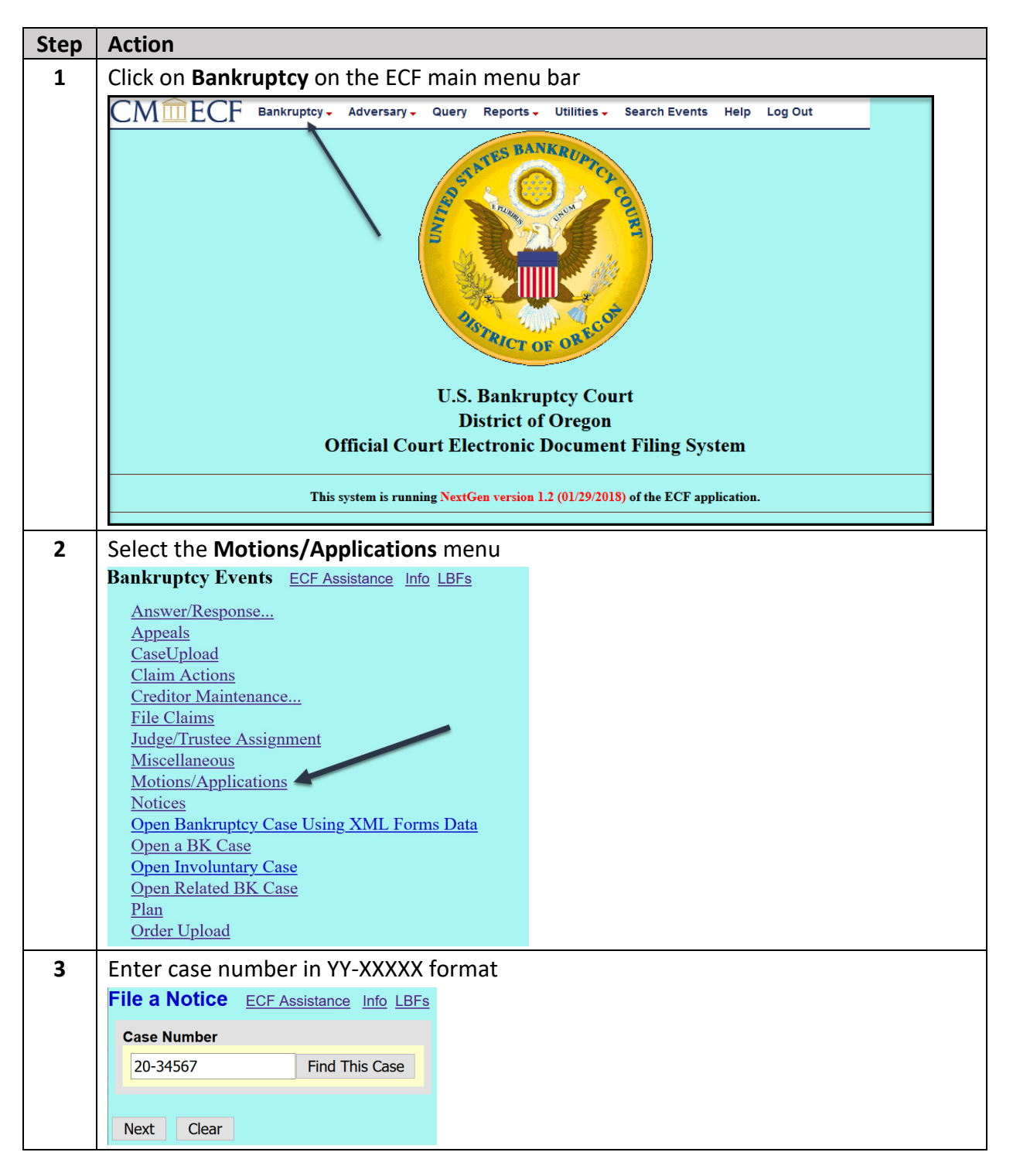

## <u>Table 2</u>: Relief from co-debtor stay filing instructions with screenshots

| 4 | Select the Relief from Co-Debtor Stay [LBF 720 - 12/1/18; 720.80 - 12/1/19; 1220 - 12/1/19] event           Start typing to find another event. Hold down Ctrl to add additional items.           Available Events (click to select events)         Selected Events (click to remove events)           Redact         Redactem [Requires LBF 717.20 - 12/1/19]           Relief from Co-Debtor Stay [Requires LBF 720 - 12/1/18; 720.80 - 12/1/19; 1120 - 12/1/19]         Relief from Co-Debtor Stay [Requires LBF 720 - 12/1/18; 720.80 - 12/1/19; 1120 - 12/1/19; 112 |
|---|----------------------------------------------------------------------------------------------------|
|   | Next Clear                                                                                                    |
| 5 | Select or add <sup>11</sup> represented party<br>When adding parties represented by counsel, select or add a record without the party address.<br>Remember to change the role type.<br>Select the Party:<br>Fleur, Callie [Debtor]<br>Markel, Naliko [Trustee]<br>Ohlee, Brock [Joint Debtor]<br>Re-Leaf Landscaping, Inc., [Creditor]<br>US Trustee, Eugene, [U.S. Trustee]<br>Next Clear                                                                                                    |
| 6 | Review instructional message                                                                                                    |
|   | Select Yes or No to indicate whether filing includes an affidavit, declaration,     contribution brief or momorandum                                                                                                    |
|   | Note: Pursuant to LBR 4001-1.C.1 Motions for relief from the automatic stay <u>shall not</u> be combined with any other motion or alternative relief request.                                                                                                    |
|   | Does this filing include an affidavit, declaration, certification, brief or memorandum?<br>• Yes<br>• No                                                                                                    |
|   | Next Clear                                                                                                    |

<sup>&</sup>lt;sup>11</sup> See separate <u>ECF Filing Basics</u> procedures for instructions on adding parties.

| 7 | <ul> <li>Click Browse to upload notice of motion and motion as a single PDF with the<br/>notice of motion starting as the first page</li> </ul>                                  |
|---|----------------------------------------------------------------------------------------------------|
|   | File all documents (LBF's, motions, affidavits, certificates, etc.) in a single pdf, beginning with any LBF(s), unless otherwise instructed.                                     |
|   | Select the <b>pdf</b> document (for example: C:\199cv501-21.pdf).                                                                                                    |
|   | Filename                                                                                                    |
|   | Browse No file selected.                                                                                                    |
|   | Attachments to Document:                                                                                                    |
|   | If the document(s) must be broken into multiple pdfs because a single pdf will exceed 50MB, click Yes and attach the remaining pdf(s).                                           |
|   | • No O Yes                                                                                                    |
|   | Next Clear                                                                                                    |
|   | <ul> <li>See the <u>Required forms</u> section above for what forms must be used for the notice<br/>and motion</li> </ul>                                                        |
| 8 | Use dropdown list and text field to modify docket text if appropriate                                                                                                    |
|   | Docket Text: Modify as Appropriate.                                                                                                    |
|   | Notice and Motion for Relief From Co-Debtor Stay                                                                                                    |
|   | Filed by Creditor Re-Leaf Landscaping, Inc. (Attorney, Jeff)                                                                                                    |
|   | Next Clear                                                                                                    |
| 9 | Review docket text and submit                                                                                                    |
|   | Docket Text: Final Text<br>Notice and Motion for Relief From Co-Debtor Stay. Filed by Creditor Re-Leaf Landscaping, Inc.<br>(Attorney, Jeff)                                     |
|   | Attention!! Submitting this screen commits this transaction. You will have no further opportunity to modify this submission if you continue.<br>Have you redacted?<br>Next Clear |

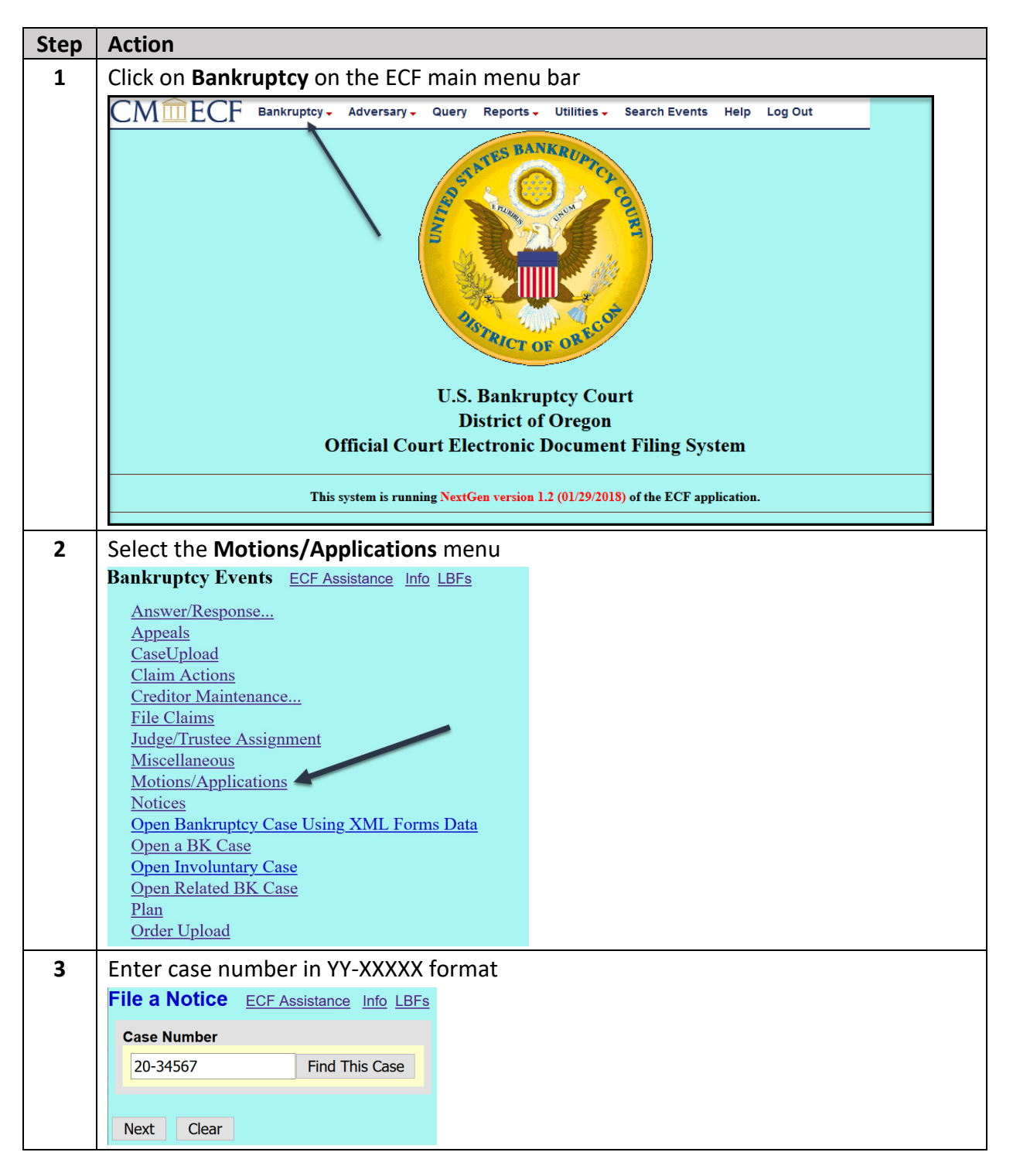

## Table 3: Amended relief from stay filing procedures with screenshots

|   | Start tuning to find another event. Hold down Ctrl to add additional items                                                                                                    |
|---|----------------------------------------------------------------------------------------------------|
|   | Available Events (click to select events)                                                                                                    |
|   | Reconsider<br>Recusal Recurs (chick to relative or chick to relative or chi |
|   | Redact<br>Redeem [Requires LBF 717.20 - 12/1/19]<br>Relief from Co-Debtor Stay [Requires LBF 720 - 12/1/18; 720.80 - 12/1/19;<br>1220 - 12/1/19]                                                                                                    |
|   | Relief from Stay (Amended) [Requires LBF 720 - 12/1/18; 720.80 -<br>12/1/19: 1124 - 12/1/18]                                                                                                    |
|   | Relief from Stay Refiled with No Fee [LBF 720 - 12/1/18; 720.80 - 12/1/19;                                                                                                    |
|   | Relief from Stay [Requires LBF 720 - 12/1/18; 720.80 - 12/1/19; 1124 -                                                                                                    |
|   | 12/1/18]<br>Remand                                                                                                    |
|   | Remove Debtor as Debtor in Possession<br>Remove a Professional                                                                                                    |
|   | Novit Close                                                                                                    |
|   |                                                                                                    |
|   | Select or add <sup>12</sup> represented party                                                                                                    |
|   | When adding parties represented by counsel, select or add a record without the party address.                                                                                                    |
| ] | Remember to change the role type.                                                                                                    |
|   | Select the Party:                                                                                                    |
|   |                                                                                                    |
|   | Fleur, Callie [Debtor]     Add/Create New Party       Markel Naliko [Trustee]     Add/Create New Party                                                                                                    |
|   | Re-Leaf Landscaping, Inc., [Creditor]                                                                                                    |
|   | US Trustee, Eugene, [U.S. Trustee]                                                                                                    |
|   |                                                                                                    |
|   |                                                                                                    |
|   | ✓                                                                                                    |
|   | Next Clear                                                                                                    |
| Ī | Review instructional message and proceed                                                                                                    |
|   | Note: Pursuant to LBR 4001-1.C.1 Motions for relief from the automatic stay shall not be                                                                                                    |
|   | combined with any other motion or alternative relief request.                                                                                                    |
|   | tempered with any other motion of attendation foner request                                                                                                    |
|   | You must file in a single pdf and in the following order: LBFs 720 and 720.80.                                                                                                    |
|   |                                                                                                    |
|   | Next Clear                                                                                                    |
| Ì | If filed in a chapter 11 or chapter 12 case, the last line will be omitted                                                                                                    |
| , | Chapter 11 or chapter 12: Review instructional message and proceed to Step 8                                                                                                    |
|   | Include I BE 1124 as the first page of the document                                                                                                    |
|   | menude LDF 1124 as the first page of the document.                                                                                                    |
|   | Next Clear                                                                                                    |
|   |                                                                                                    |
|   |                                                                                                    |

<sup>&</sup>lt;sup>12</sup> See separate <u>ECF Filing Basics</u> procedures for instructions on adding parties.

| 8  | <ul> <li>Select the hearing obtained from the <u>courtroom deputy</u> from the Please select from the following hearings drop-down list (the "Chambers Presets" link will bring up a list of future hearing dates)</li> <li>When selecting the hearing from the dropdown, be sure to select the RFS hearing for the correct date and time</li> </ul>                    |
|----|----------------------------------------------------------------------------------------------------|
|    | You must enter a valid hearing date, time and location. Be sure to review the final docket text to verify all nearing information.                                                                                                    |
|    | Please select from the following hearings  Hearing Date: Hearing Time: O                                                                                                    |
|    | Next         Clear           09/07/2021 - 01:30 PMI - RFS-TMIK~nrgnir~ [Slots: 29]                                                                                                    |
|    | 09/14/2021 - 01:30 PM - RFS-DW - whrarlf~ [Slots: 50]<br>11/02/2021 - 01:30 PM - RFS-DWH ~hrgrlf~ [Slots: 50]<br>06/21/2021 - 09:30 AM - Ch11 Order Aproving [Slots: 11]                                                                                                    |
| 9  | Select <b>Yes</b> or <b>No</b> to indicate whether filing includes an affidavit, declaration, certification, brief, or memorandum                                                                                                    |
|    | Does this filing include an affidavit, declaration, certification, brief or memorandum?<br>○Yes<br>● No                                                                                                    |
|    | Next Clear                                                                                                    |
| 10 | <ul> <li>Check box to relate to originally filed motion for relief from stay</li> <li>Click Browse to upload notice of motion and motion as a single PDF with the notice of motion starting as the first page</li> </ul>                                                                                                    |
|    | <ul> <li>Select the appropriate event(s) to which your event relates:</li> <li>Image: 03/11/2021 2 Notice and Motion for Relief From Stay Filed by Creditor Re-Leaf Landscaping, Inc. (Attorney, Jeff)</li> <li>File all documents (LBF's, motions, affidavits, certificates, etc.) in a single pdf, beginning with any LBF(s), unless otherwise instructed.</li> </ul> |
|    | Select the <b>pdf</b> document (for example: C:\199cv501-21.pdf).<br><b>Filename</b><br>Browse No file selected.<br><b>Attachments to Document:</b>                                                                                                    |
|    | If the document(s) must be broken into multiple pdfs because a single pdf will exceed 50MB, click Yes and attach the remaining pdf(s).                                                                                                    |
|    | • No • Yes                                                                                                    |
|    | <ul> <li>See the <u>Required forms</u> section above for what forms must be used for the notice<br/>and motion</li> </ul>                                                                                                    |

| 11 | Use text field to modify docket text if appropriate Docket Text: Modify as Appropriate.                                                                                                    |
|----|----------------------------------------------------------------------------------------------------|
|    | Amended Notice and Motion for Relief From Stay . Filed by<br>Creditor Re-Leaf Landscaping, Inc. Re:[2] Notice and Motion for Relief From Stay Filed<br>by Creditor Re-Leaf Landscaping, Inc. (Attorney, Jeff) filed by Creditor Re-Leaf<br>Landscaping, Inc. (Attorney, Jeff)                        |
|    | Next Clear                                                                                                    |
|    | If filed in a chapter 11 or chapter 12 case, the docket text will also contain hearing information                                                                                                    |
| 12 | Review docket text and submit                                                                                                    |
|    | Docket Text: Final Text<br>Amended Notice and Motion for Relief From Stay. Filed by Creditor Re-Leaf Landscaping,<br>Inc. Re:[2] Notice and Motion for Relief From Stay Filed by Creditor Re-Leaf Landscaping,<br>Inc. (Attorney, Jeff) filed by Creditor Re-Leaf Landscaping, Inc. (Attorney, Jeff) |
|    | Attention!! Submitting this screen commits this transaction. You will have no further opportunity to modify this submission if you continue.<br>Have you redacted?                                                                                                    |
|    | Next Clear                                                                                                    |
|    | If filed in a chapter 11 or chapter 12 case, the docket text will also contain hearing information                                                                                                    |

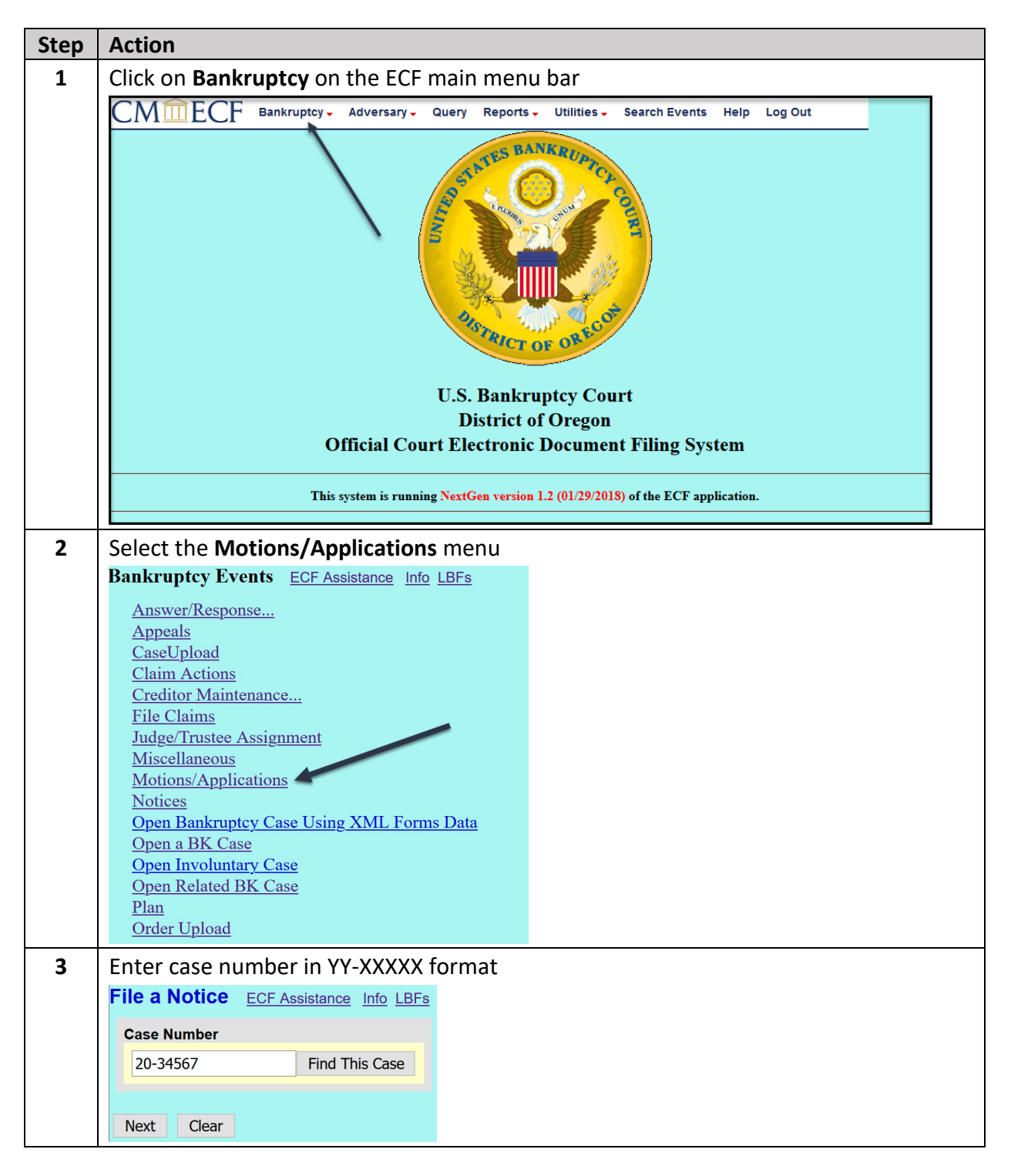

#### Table 4: No Fee Refiling filing procedures with screenshots

| - |                                                                                                    |
|---|----------------------------------------------------------------------------------------------------|
| 4 | Select the <b>Relief from Stay Refiled with No Fee [LBF 720 - 12/1/18; 720.80 - 12/1/19;</b>                                                                                                    |
|   | 1124 - 12/1/18j event                                                                                                    |
|   | Start typing to find another event. Hold down Ctrl to add additional items.                                                                                                    |
|   | Available Events (click to select events)       Selected Events (click to remove events)         12/11/19       Relief from Stay Refiled with No Fee [LBF 720 - 12/1/18; 720.80 - 12/1/19; 1124 - 12/1/18]                                                                                                    |
|   | Relief from Stay (Amended) [Requires LBF 720 - 12/1/18; 720.80 - 12/1/19; 1124 -<br>12/1/18]                                                                                                    |
|   | Relief from Stay Refiled with No Fee [LBF 720 - 12/1/18; 720.80 - 12/1/19; 1124 - 12/1/18]<br>Relief from Stay [Requires LBF 720 - 12/1/18; 720.80 - 12/1/19; 1124 - 12/1/18]<br>Remand<br>Remove Debtor as Debtor in Possession<br>Remove a Professional<br>Remove a Trustee<br>Reopen Chapter 11 Case<br>Reopen Chapter 11 Case<br>Reopen Chapter 13 Case [Requires LBF 1367.92 - 12/1/20]<br>Reopen Chapter 15 Case<br>Reopen Chapter 15 Case<br>Reopen Chapter 15 Case [may require LBF 1367.92 - 12/1/20]<br>V |
|   | Next Clear                                                                                                    |
| 5 | Select or add <sup>13</sup> represented party                                                                                                    |
|   | When adding parties represented by counsel, select or add a record without the party address.                                                                                                    |
|   | Remember to change the role type.                                                                                                    |
|   | Select the Party:                                                                                                    |
|   | Fleur, Callie [Debtor]<br>Markel, Naliko [Trustee]<br>Re-Leaf Landscaping, Inc., [Creditor]<br>US Trustee, Eugene, [U.S. Trustee]                                                                                                    |
|   | Next Clear                                                                                                    |
| 6 | Review instructional message and proceed                                                                                                    |
|   | <b>Do not use</b> this event <b>unless</b> the court has stricken the original motion and you are refiling it within 7 days of the FILED date of the Order Striking Document(s), or the court has specifically instructed you to do so.You must file in a single pdf and in the following order: LBFs 720 and 720.80                                                                                                    |
|   | Next Clear                                                                                                    |
|   | The last sentence will be omitted if filed in a chapter 11 or chapter 12 case                                                                                                    |

<sup>&</sup>lt;sup>13</sup> See separate <u>ECF Filing Basics</u> procedures for instructions on adding parties.

| 7 | <ul> <li>Check box to relate the filing with previously stricken motion</li> <li>Click Browse to upload notice of motion and motion as a single PDF with the notice of motion starting as the first page</li> <li>If filed in a chapter 11 or chapter 12 case</li> </ul>                                                                               |
|---|----------------------------------------------------------------------------------------------------|
|   | Select the appropriate event(s) to which your event relates:<br>03/11/2021 <u>2</u> Notice and Motion for Relief From Stay Filed by Creditor Re-Leaf<br>Landscaping, Inc. (Attorney, Jeff) <i>(Terminated)</i>                                                                                                    |
|   | File all documents (LBF's, motions, affidavits, certificates, etc.) in a single pdf, beginning with any LBF(s), unless otherwise instructed.                                                                                                    |
|   | <ul> <li>Select the pdf document (for example: C:\199cv501-21.pdf).</li> <li>Filename Browse No file selected. Attachment to Document: If the document(s) must be broken into multiple pdfs because a single pdf will exceed 50MB, click Yes and attach the remaining pdf(s). In No O Yes</li></ul>                                                    |
|   | Next Clear                                                                                                    |
|   | <ul> <li>See the <u>Required forms</u> section above for what forms must be used for the notice<br/>and motion</li> </ul>                                                                                                    |
| 8 | Use text field to modify docket text if appropriate<br>Docket Text: Modify as Appropriate.<br>Relief From Stay Refiled with No Fee<br>Creditor Re-Leaf Landscaping, Inc. Re:[2] Notice and Motion for Relief From<br>Stay Filed by Creditor Re-Leaf Landscaping, Inc. (Attorney, Jeff) filed by<br>Creditor Re-Leaf Landscaping, Inc. (Attorney, Jeff) |
|   | Next Clear                                                                                                    |

| 9 | Review docket text and submit                                                                                                    |
|---|----------------------------------------------------------------------------------------------------|
|   | Docket Text: Final Text<br>Relief From Stay Refiled with No Fee Filed by Creditor Re-Leaf Landscaping,<br>Inc. Re:[2] Notice and Motion for Relief From Stay Filed by Creditor Re-Leaf<br>Landscaping, Inc. (Attorney, Jeff) filed by Creditor Re-Leaf Landscaping, Inc.<br>(Attorney, Jeff) |
|   | Attention!! Submitting this screen commits this transaction. You will have no further opportunity to modify this submission if you continue.<br>Have you redacted?<br>Next Clear                                                                                                    |